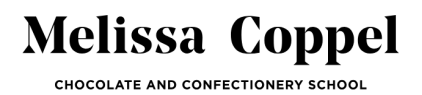

**Step 1:** Go to <u>https://school.melissacoppel.com/</u> (not <u>melissacoppel.com</u>; this is Melissa's chocolate shop and your school credentials won't work there).

HOW CAN I CHANGE MY PAYMENT METHOD?

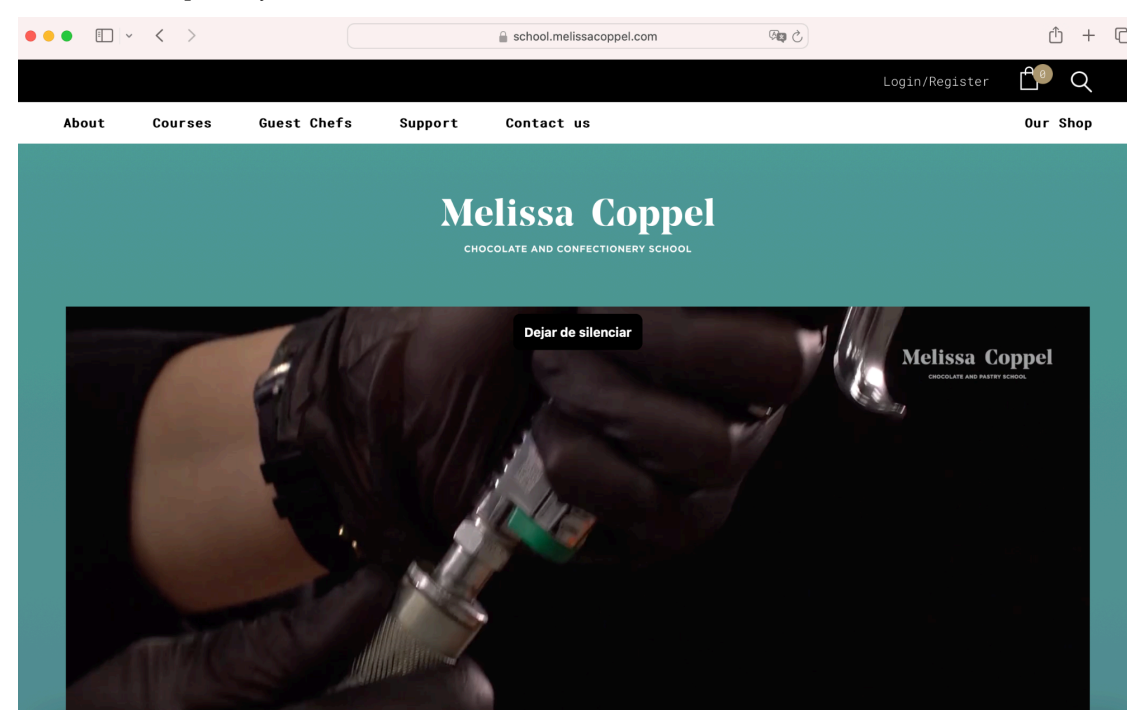

Step 2: In the top right corner of the page, click "Login/Register."

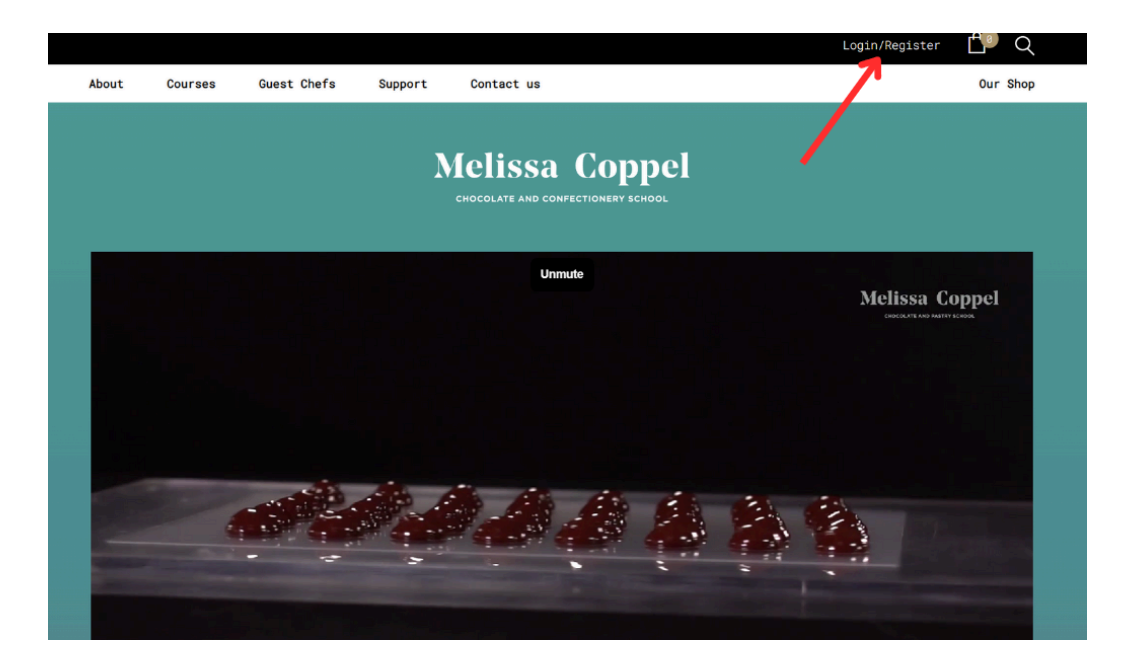

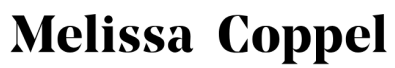

CHOCOLATE AND CONFECTIONERY SCHOOL

Step 3: Enter your email address or username and password.

| About | Courses Gi                          | uest Chefs      | Support | Contact us |                                                           |                            |                       | Our Shop |
|-------|-------------------------------------|-----------------|---------|------------|-----------------------------------------------------------|----------------------------|-----------------------|----------|
|       |                                     |                 | Ме      | IISSA (    | Coppel                                                    |                            |                       |          |
|       | L                                   | ogin            |         |            | R                                                         | egis                       | ter                   |          |
|       | Username or e                       | email address * |         |            | First name *                                              |                            | Last name *           |          |
|       | abc@hotmail.com                     | m               |         |            |                                                           |                            |                       |          |
|       | Password *                          |                 |         |            | Email address *                                           |                            |                       |          |
|       | •••••                               |                 | ۲       |            |                                                           |                            |                       |          |
|       | Remember m<br>Login<br>Lost your pa | ne<br>ssword?   |         |            | A link to set a new p<br>address.<br>☑ Subscribe to our n | assword will<br>newsletter | l be sent to your ema | il       |

**Step 4**: Once logged in, you will be redirected to the school's main page. You will find two options on the top bar: "**My Courses**" and "**Profile**."

|         |                                 | My Course | es Profile | L Q      |
|---------|---------------------------------|-----------|------------|----------|
| Support | Contact us                      |           |            | Our Shop |
| Ме      | COLATE AND CONFECTIONERY SCHOOL |           |            |          |

**Step 6:** Click on "**Profile**." This will take you to your account settings, payment methods, personal information, and more.

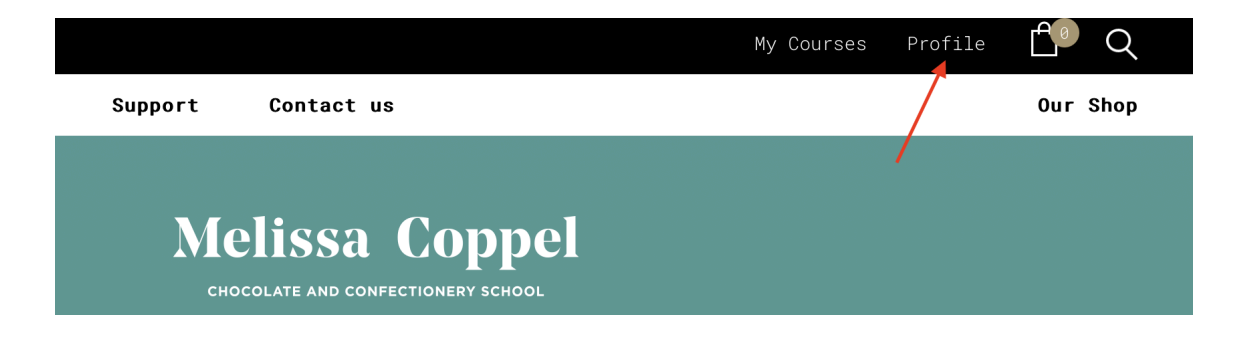

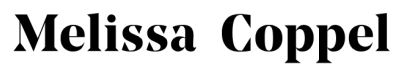

CHOCOLATE AND CONFECTIONERY SCHOOL

## Step 6: Click on "Subscriptions."

|                      |                                               |                                         |                                         |                                                                         | My Account                                                 |         |
|----------------------|-----------------------------------------------|-----------------------------------------|-----------------------------------------|-------------------------------------------------------------------------|------------------------------------------------------------|---------|
| About                | Courses                                       | Guest Chefs                             | Support                                 | Contact us                                                              |                                                            | Our Sho |
|                      |                                               |                                         | N                                       | Aelissa Coppel<br>CHOCOLATE AND CONFECTIONERY SCHOOL                    |                                                            |         |
| Hello <b>Fe</b>      | derico Daza (                                 | not Federico Daza                       | ? <u>Log out</u> )                      |                                                                         | Dashboard                                                  |         |
| From you<br>addresse | r account das<br><u>s</u> , and <u>edit y</u> | hboard you can vi<br>our password and a | ew your <u>recent</u><br>account detail | <u>t orders</u> , manage your <u>shipping and billin</u><br><u>Ls</u> . | 19<br>Orders                                               |         |
|                      |                                               |                                         |                                         |                                                                         |                                                            |         |
|                      |                                               |                                         |                                         |                                                                         | Subscriptions                                              |         |
|                      |                                               |                                         |                                         |                                                                         | Subscriptions<br>Addresses                                 |         |
|                      |                                               |                                         |                                         |                                                                         | Subscriptions<br>Addresses<br>Payment methods              |         |
|                      |                                               |                                         |                                         | /                                                                       | Addresses<br>Payment methods<br>Account details            |         |
|                      |                                               |                                         |                                         |                                                                         | Addresses<br>Payment methods<br>Account details<br>Log out |         |

**Step 7:** Find the subscription for which you wish to modify the payment method. Click **"View"** to access all your subscription information.

| About Course  | s Guest Ch | efs Support  | Contact us                                          |                 | Our Shop |
|---------------|------------|--------------|-----------------------------------------------------|-----------------|----------|
|               |            | N            | Aclissa Coppe<br>CHOCOLATE AND CONFECTIONERY SCHOOL | 1               |          |
| Subscription  | Status     | Next payment | Total                                               | Dashboard       | £        |
| <u>#22933</u> | Active     | May 8, 2024  | \$39 (USD) / month                                  | View @ Orders   | ⇔        |
| #18823        | Cancelled  | -            | \$0 (USD)                                           | Subscriptions   | g        |
|               |            |              |                                                     | Addresses       | 4        |
|               |            |              |                                                     | Payment methods |          |
|               |            |              |                                                     | Account details | <u>.</u> |
|               |            |              |                                                     | Log out         |          |
|               |            |              |                                                     |                 |          |

## **Melissa Coppel**

CHOCOLATE AND CONFECTIONERY SCHOOL

**Step 8:** Click **"Change Payment"** to update your subscription's payment details.

|                   |             |              |                                       |                           | My Account      | <u>f</u> ø | Q        |
|-------------------|-------------|--------------|---------------------------------------|---------------------------|-----------------|------------|----------|
| About Courses     | Guest Chefs | Support      | Contact us                            |                           |                 | 0ur        | Shop     |
|                   |             | N            | <b>Telissa</b><br>CHOCOLATE AND CONFE | Coppel<br>CTIONERY SCHOOL |                 |            |          |
| Status            |             | Active       |                                       |                           | Dashboard       |            | Ø        |
| Start date        |             | 12 mins ago  |                                       |                           | Orders          |            |          |
| Last order date   |             | 14 mins ago  |                                       |                           | Subscriptions   |            | ø        |
| Next payment date |             | May 8, 2024  |                                       |                           | Addresses       |            | ~        |
| Payment           |             | Via Credit ( | card / debit card                     |                           | Payment methods |            |          |
| Actions           |             | Cancel       | Change payment                        |                           | Account details |            | <u>.</u> |
|                   |             |              |                                       | K                         | Log out         |            | 0        |
|                   |             | Subscription | n totals                              | · \                       | Store credit    |            | 6        |

**Step 9**: Enter your new credit/debit card information. Don't forget to tick the box **"1. Use this payment method for all of my current subscriptions"** to have all your subscriptions available. Finish by clicking **"2. Change Payment Method."** 

## Melissa Coppel CHOCOLATE AND CONFECTIONERY SCHOOL

| ubscription Basic - Montlhy 1 \$39 (USD) / month<br>ubtotal:<br>ax:<br>ax:<br>s9 (USD)<br>ayment method:<br>otal:<br>Credit card / debit card<br>39 (USD) / month<br>Credit card / debit card<br>39 (USD) / month<br>Credit card / debit card<br>S9 (USD) / month<br>Credit card / debit card<br>Credit card / debit card<br>Credit card / debi | roduct                                                                                                    | Quantity                                                                                                    | Totals                                         |                   |             |
|----------------------------------------------------------------------------------------------------|----------------------------------------------------------------------------------------------------|----------------------------------------------------------------------------------------------------|------------------------------------------------|-------------------|-------------|
| ubtotal: \$39 (USD)   ayment method: \$9 (USD)   otal: \$9 (USD)   otal: \$39 (USD) / month    Credit card / debit card  Credit card / debit card  Credit card  Credit card / debit card  Credit card  Credit card  Cre                                                                                                    | ubscription Basic - Montlhy                                                                                                    | 1                                                                                                    | \$39 (USD) /                                   | month             |             |
| ax: S8 (USD)  ayment method: Via Credit card / debit card  otal: S39 (USD) / month  Credit card / debit card  Credit card / debit card  Credit card  Credit card / debit card  Credit card  Credit card                                                                                                    | ubtotal:                                                                                                    |                                                                                                    | \$39 (USD)                                     |                   |             |
| ayment method:<br>otal:<br>Credit card / debit card<br>Credit card / debit card<br>Visa ending in<br>Use a new payment method<br>Card number<br>Expiration<br>Cvc<br>1234 1234 1234 1234<br>Type<br>United States<br>Visa ending in<br>Use a new payment method<br>Covc<br>1234 1234 1234 1234<br>Covc<br>Cvc<br>Cvc<br>Cvc<br>Cvc<br>Cvc<br>Cvc<br>Cvc<br>C                                                                                                    | ax:                                                                                                    |                                                                                                    | \$0 (USD)                                      |                   |             |
| o Credit card / debit card     \$39 (USD) / month       o Visa ending in                                                                                                    | ayment method:                                                                                                    |                                                                                                    | Via Credit o                                   | card / debit card |             |
| Credit card / debit card                                                                                                    | otal:                                                                                                    |                                                                                                    | \$39 (USD) /                                   | month             |             |
| Credit card / debit card                                                                                                    |                                                                                                    |                                                                                                    |                                                |                   |             |
| Visa ending in<br>Use a new payment method<br>Card number Expiration CVC<br>1234 1234 1234 1234 1234 1234 21P<br>Country ZIP<br>United States 21P                                                                                                    |                                                                                                    |                                                                                                    |                                                |                   |             |
| Use a new payment method       Card number     Expiration       1234 1234 1234 1234     VISA       Ountry     CVC       United States     12345                                                                                                    | Credit card / debit card                                                                                                    |                                                                                                    |                                                |                   | VISA        |
| Card number     Expiration     CVC       1234 1234 1234     VISA     MM / YY     CVC       Country     ZIP       United States     12345                                                                                                    | Credit card / debit card                                                                                                    |                                                                                                    |                                                |                   | VISA<br>Sec |
| 1234 1234 1234         VISA         WISA         MM / YY         CVC         Image: CVC         Image: CVC         <                                                                                                    | Credit card / debit card<br>Visa ending in<br>Use a new payment method                                                                                                    |                                                                                                    |                                                |                   | VISA<br>E   |
| Country ZIP<br>United States v 12345                                                                                                    | Credit card / debit card<br>Visa ending in<br>Use a new payment method<br>Card number                                                                                                    | Expirati                                                                                                    | on                                             | CVC               | VNA<br>T    |
| United States                                                                                                    | Credit card / debit card<br>Visa ending in<br>Use a new payment method<br>Card number<br>1224 1234 1234 1234                                                                                           | Expiration MM,                                                                                                    | on<br>Y Y Y                                    | cvc               |             |
|                                                                                                    | Credit card / debit card<br>Visa ending in<br>Use a new payment method<br>Card number<br>1234 1234 1234 1234<br>Country                                                                                | VISA R MM.<br>ZIP                                                                                                    | on<br>YYY                                      | cvc<br>cvc        | -0          |
| KV provining volir card information, voli allow Malicca Longel Longelage and vactor school to charge volir card for future navments in accordance with these terms                                                                                                    | Credit card / debit card<br>Visa ending in<br>Use a new payment method<br>Card number<br>1234 1234 1234 1234<br>Country<br>United States                                                               | VISA R R R R R R R R R R R R R R R R R R R                                                                                                    | on<br>YYY<br>5                                 | cvc<br>CVC        |             |
|                                                                                                    | Credit card / debit card<br>Visa ending in<br>Use a new payment method<br>Card number<br>1234 1234 1234 1234<br>Country<br>United States<br>By providing your card information, you allow Melissa Copp | VISA REPORT<br>VISA REPORT<br>VISA R | on<br>YY<br>5<br>for future payments in accord | CVC<br>CVC        |             |